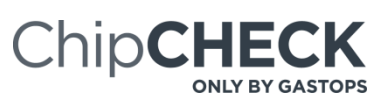

## File Delete Sequence

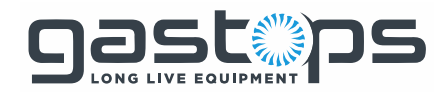

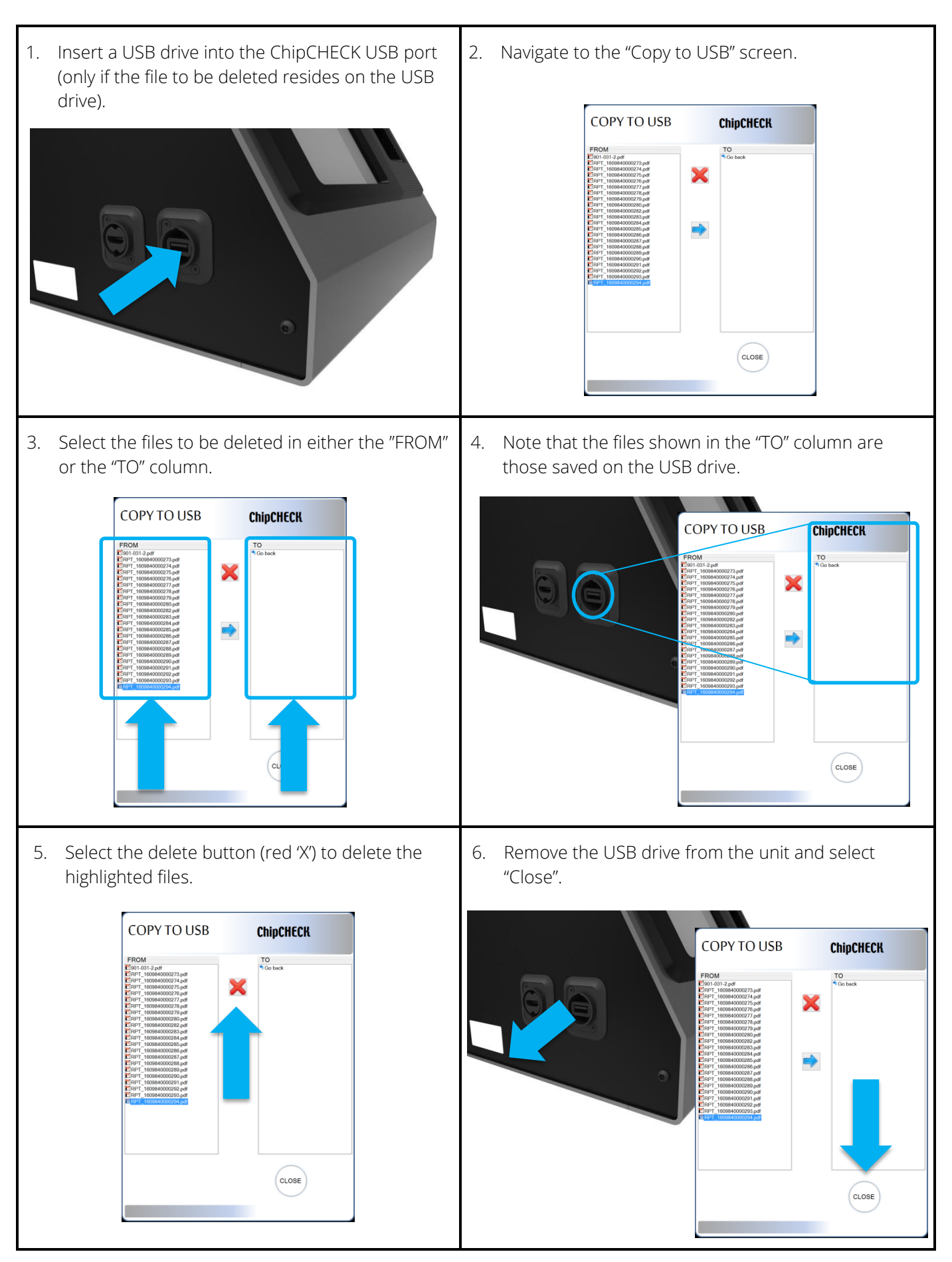